## Manage Profile

Quick Reference Guide (QRG)

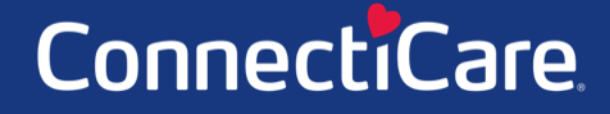

COARCE

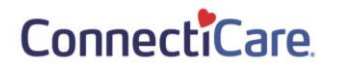

This Quick Reference Guide (QRG) will provide an overview of the process for managing your profile.

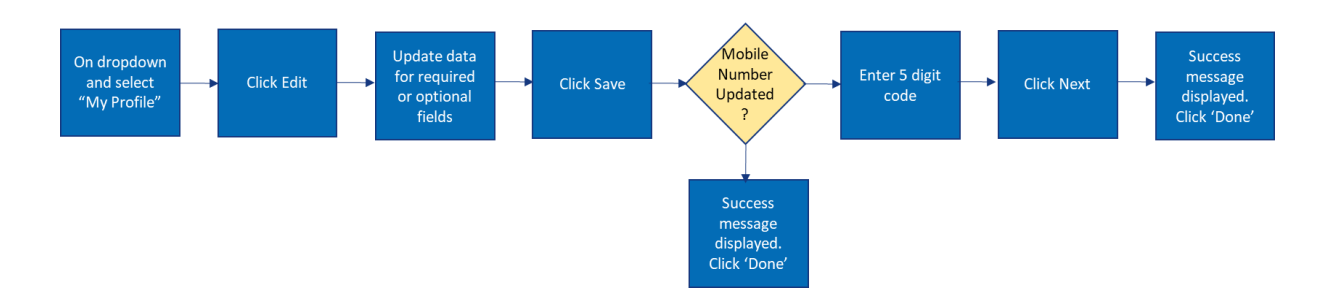

Let us look at the steps in detail for managing a profile.

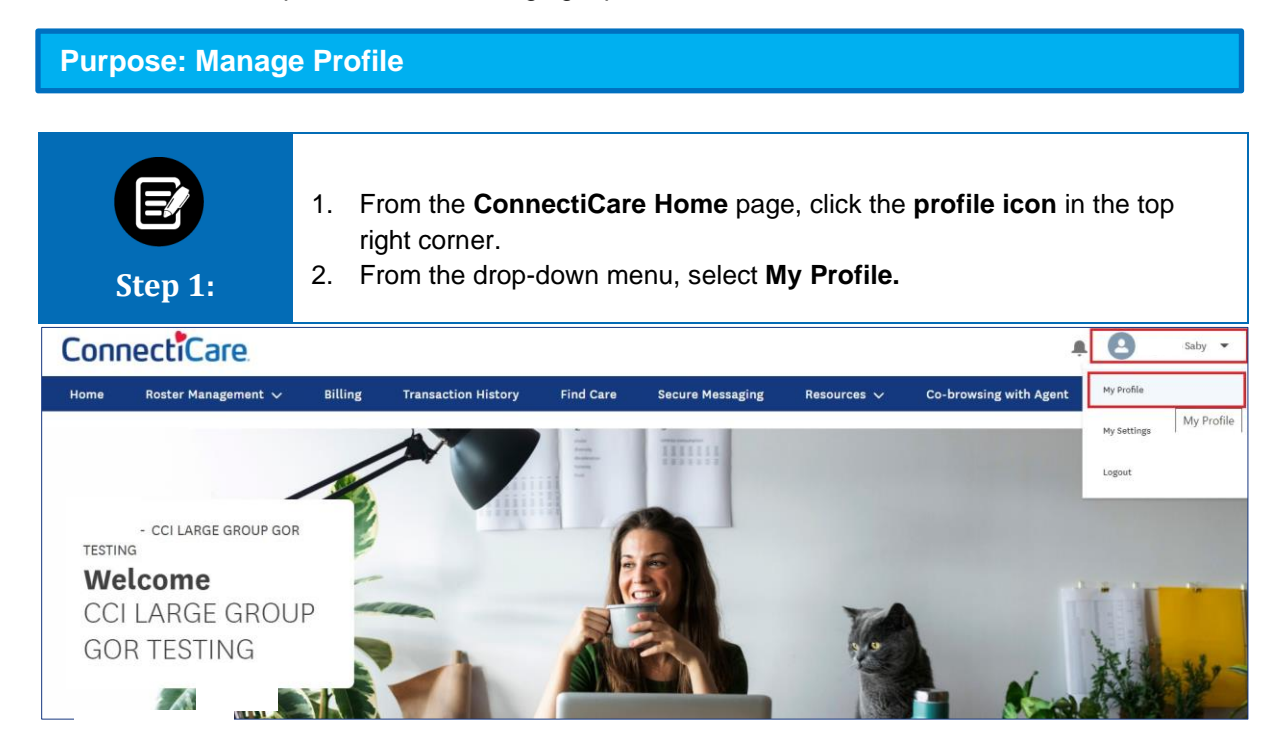

#### ConnectiCare.

| Name       Username       Title         Saby       @cci.com       Mobile         User role       Email       Mobile         Primary Admin       vijayalakshmi.s4@cognizant.c       (415) 321-2072         Om       Phone       6394767349         Alerts       Email       Email         Alerts Type       Email       Email | E<br>Step 2: | The Profile Details screen displays.<br>1. Click <b>Edit</b> to update the field(s).                                                                                                    |              |  |
|----------------------------------------------------------------------------------------------------|--------------|----------------------------------------------------------------------------------------------------|--------------|--|
| Alerts Type Email Text                                                                                                    |              | Name     Username     Title       Saby     @cci.com     Mobile       User role     Email     Mobile       Primary Admin     vijayalakshmi.s4@cognizant.c     (415) 321-<br>om       Phone     6394767349 | 2072<br>Edit |  |
| My Account and Profile                                                                                                    |              | Alerts<br>Alerts Type<br>My Account and Profile<br>Includes alerts about your account settings and contact preferences<br>such as email address, mobile phone and more                                   | Email Text   |  |

| E<br>Step 3:                                                                                     | <ul> <li>The Edit Profile screen displays.</li> <li>1. Enter the data to be changed (e.g., Mobile number).</li> <li>2. Click Save.<br/>Note: A non-Admin user cannot change their Email ID. It can be changed only by an Admin.</li> </ul> |                                        |                                 |
|--------------------------------------------------------------------------------------------------|----------------------------------------------------------------------------------------------------|----------------------------------------|---------------------------------|
|                                                                                                  |                                                                                                    | Edit Profile                           |                                 |
| T<br>F<br>L<br>L<br>L<br>L<br>L<br>L<br>L<br>L<br>L<br>L<br>L<br>L<br>L<br>L<br>L<br>L<br>L<br>L | Fitle<br>First Name *<br>Mobile<br>(415) 221-2072<br>Email ID<br>rijayalakshmi.s4@cognizant.com                                                                                                    | Middle Name<br>Phone<br>(639) 486-7349 | Last Name*<br>Saby<br>Extension |
| F                                                                                                | Please enter user name in an emai                                                                                                    | l format                               |                                 |
| u                                                                                                | Jser Name*<br>@cci.com                                                                                                    |                                        |                                 |
|                                                                                                  | Required information                                                                                                    |                                        |                                 |
|                                                                                                  |                                                                                                    | Save                                   |                                 |

### ConnectiCare.

| <ul> <li>Step 4:</li> <li>1. Enter the code texted to your mobile number.<br/>Note: This verification step appears only when you change the mobile number. If you do no receive a code, click Request a new one to receive a new code.</li> <li>2. Click Next.</li> </ul> |  |  |  |  |
|----------------------------------------------------------------------------------------------------|--|--|--|--|
| Verify Mobile Number                                                                                                    |  |  |  |  |
| We've texted a code to your phone ending in [2072].<br>Please check your phone now as this code will expire in 15 minutes.                                                                                                    |  |  |  |  |
| Haven't received a code? Request a new one.                                                                                                    |  |  |  |  |
| Mobile Verification successful. Click next to finish updating preferences.                                                                                                    |  |  |  |  |
| *Required information                                                                                                    |  |  |  |  |
| Next<br>Previous                                                                                                    |  |  |  |  |

| Step 5: | A success message displays.<br>1. Click <b>Done</b> . |
|---------|-------------------------------------------------------|
|         |                                                       |
|         | Your preferences have been successfully submitted.    |
|         | Done                                                  |

#### ConnectiCare.

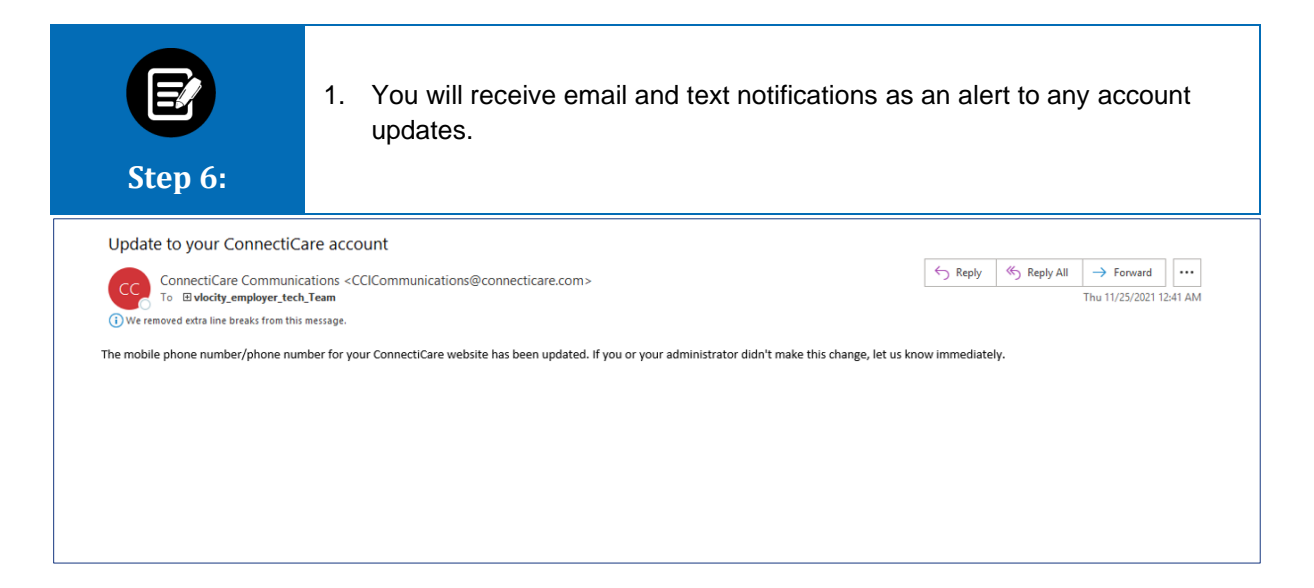

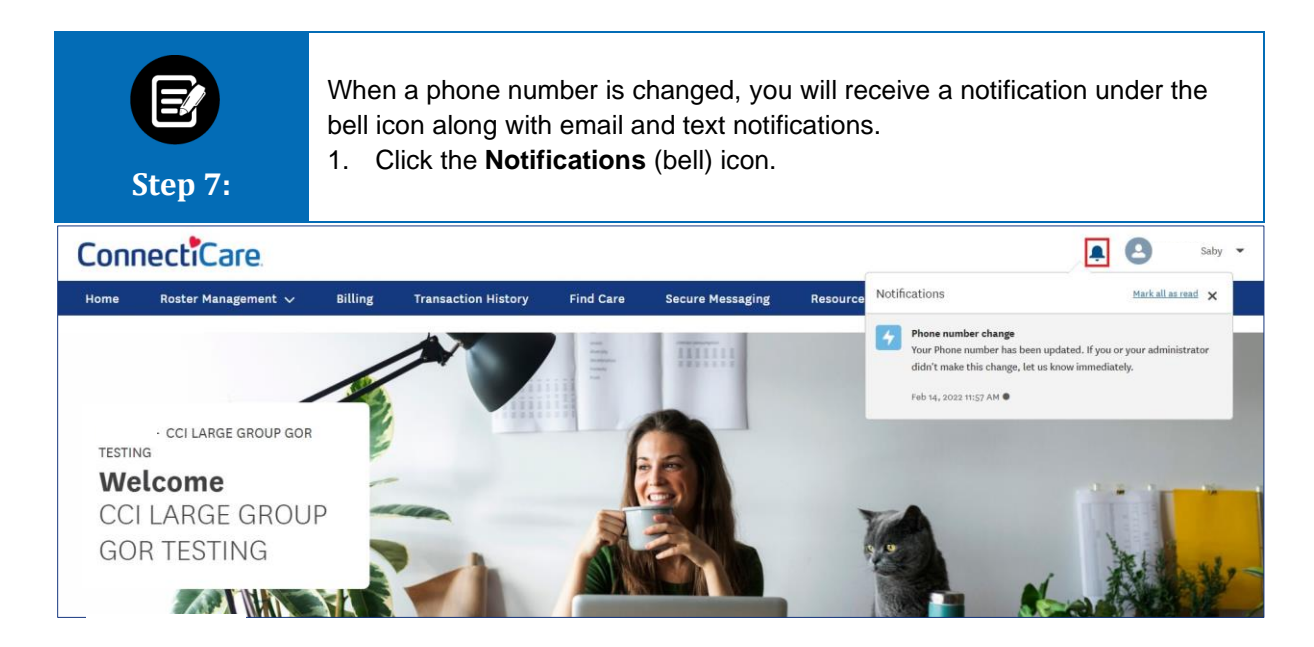

# Thank You